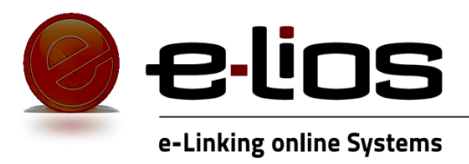

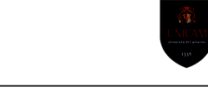

AZIENDA SPIN OFF DI UNICAM

# Carta Servizi

## MANUALE CARTA DEI SERVIZI

Versione 1.0 agg. 20/09/2019

# e-Linking online Systems S.r.l.

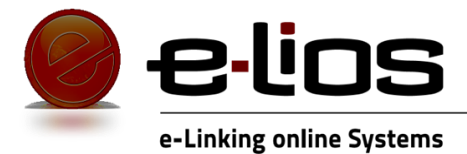

La Carta Servizi è uno strumento di informazione e di comunicazione istituzionale che è stato integrato nel portale SIMOVE2 a scopo compilativo.

#### Come raggiungerla

L'applicativo SIMOVE2 è gestito per anno. Appena acceduti nel portale e selezionato l'anno di riferimento si deve selezionare la voce menu Servizi Erogati, la quale mostrerà la visualizzazione dell'elenco di tutte le strutture regionali (Figura 1).

| Seleziona l'anno di riferimento su cui vuoi lavorare: 2019 V                                                                                                    |                                  |
|----------------------------------------------------------------------------------------------------|----------------------------------|
|                                                                                                    |                                  |
| Servizi erogati                                                                                                    |                                  |
| Seleziona la struttura di tuo interesse.<br>Nota che puoi inserire e modificare i dati solo per la tua struttura, ma puoi visualizzare i dati per tutte le strutture. |                                  |
| Dys Calalogo Islat dei Serviti                                                                                                    |                                  |
|                                                                                                    |                                  |
|                                                                                                    |                                  |
|                                                                                                    | Lista dei questionari da firmare |
| SEGRETERIA GENERALE                                                                                                    |                                  |
| Posizione di funzione - Vice segreteria                                                                                                    |                                  |
| Posizione di funzione - Performance e sistema statistico                                                                                                    |                                  |
| Posizione di funzione - Controlli di secondo livello, auditing e società partecipate                                                                                  |                                  |
| SERVIZIO AVVOCATURA REGIONALE E ATTIVITA' NORMATIVA                                                                                                    |                                  |
| Posizione di funzione - Avvocatura regionale 1                                                                                                    |                                  |
| Posizione di funzione - Avvocatura regionale 2                                                                                                    |                                  |
| Posizione di funzione - Produzione legislativa                                                                                                    |                                  |
| Posizione di funzione - Consulenza giuridica                                                                                                    |                                  |
| SERVIZIO RISORSE FINANZIARIE E BILANCIO                                                                                                    |                                  |
| Posizione di funzione - Bilancio ragioneria e contabilità                                                                                                    |                                  |
| Posizione di funzione - Programmazione nazionale e comunitaria                                                                                                    |                                  |
| SERVIZIO ATTIVITA' PRODUTTIVE, LAVORO E ISTRUZIONE                                                                                                    |                                  |
| Posizione di funzione - Programmazione integrata, Commercio, Cooperazione e Internazionalizzazione                                                                    |                                  |
| Posizione di funzione - Innovazione, Ricerca e Competitività                                                                                                    |                                  |
| Posizione di funzione - Promozione e sostegno delle politiche attive per il lavoro e corrispondenti servizi territoriali                                              |                                  |
| Posizione di funzione - Istruzione, Formazione, Orientamento e Servizi territoriali per la formazione e servizi per il mercato del lavoro (Centri Implego)            |                                  |
|                                                                                                    |                                  |

Figura 1 – Esempio: Elenco delle strutture regionali

Selezionando una struttura è possibile visualizzare il questionario ad essa associato. Ogni questionario può essere composto da più Servizi Erogati (Carte Servizi) suddivisi per "Area Tematica", "SottoArea" e "Categoria" (Figura 2).

| Aggiungi Servizio          |                                   |   |           |
|----------------------------|-----------------------------------|---|-----------|
| Individuazione del servizi | o. Selezionare dai menù a tendina |   |           |
| Area tematica              | Sottoarea                         |   | Categoria |
|                            | T                                 | • |           |
|                            |                                   |   |           |
|                            | li.                               |   |           |

Figura 2 - Nuovo servizio

## e-Linking online Systems S.r.l.

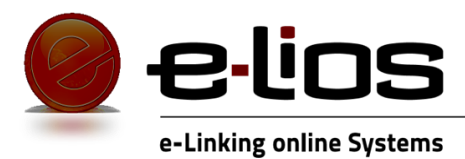

| co servizi erogati                           |           |                                          |                              |             |       |            |
|----------------------------------------------|-----------|------------------------------------------|------------------------------|-------------|-------|------------|
| nco Servizi Erogati                          |           |                                          |                              | <b>+</b> Ag | gjung | ji Servizi |
|                                              | Sottoarea | Categona                                 | Denominazione Servizio       |             |       |            |
| Area ternatica                               |           |                                          |                              |             | -     |            |
| Servizi generali di amministrazione pubblica |           | Servizi statistici e sistemi informativi | Elenco rilevatori statistici | Ľ           | Ξ     | 面 .        |

Figura 3 – Esempio: Lista Carta Servizi

Per procedere alla compilazione e/o modifica di una Carta Servizi, basterà cliccare sul secondo tasto da sinistra messo a disposizione dall'applicazione (Figura 4).

| Diffusione dati e analisi statistiche<br>tramite portale regionale | C |                      |
|--------------------------------------------------------------------|---|----------------------|
| Elenco rilevatori statistici                                       | Ľ | Compila scheda A B C |

Figura 4 - Avvio compilazione carta servizi

Per semplificare la compilazione, la Carta Servizi è stata suddivisa in schede (Scheda A, Scheda B e Scheda C) e la selezione di ogni singola scheda è gestita da un menù a "TAB" (Figura 5).

Struttura: Posizione di funzione - Performance e sistema statistico

Servizio Erogato: Diffusione dati e analisi statistiche tramite portale regionale

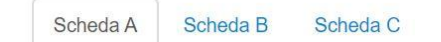

#### Figura 5 - Menù a TAB Schede

#### Compilazione Schede – Scheda A

La scheda A raggruppa tutte le informazioni conoscitive del servizio erogato. E' organizzata in quattro sezioni: Principali caratteristiche del Servizio Erogato (Figura 6), Tipologia di utenza che usufruisce del servizio (Figura 7), Modalità di erogazione (Figura 8), Contatti (Figura 9).

| PRINCIPALI CARATTERISTICHE DEL SERVIZIO EROGATO                                                                              |                                                                 |    |
|----------------------------------------------------------------------------------------------------|-----------------------------------------------------------------|----|
| Denominazione servizio *                                                                                                    | Diffusione dati e analisi statistidha transla portale regionale |    |
| Descrizione del servizio erogato                                                                                             |                                                                 |    |
| Tipologia di servizio<br>(feste colativo, feste individuale)                                                                 | Coldine                                                         |    |
| Missione (D.Lgs 118/2011)                                                                                                    |                                                                 | ٠  |
| Missione/Programmi (D.Lgs 115/2011)                                                                                          |                                                                 | *  |
| Responsabile dell'Ufficio che eroga il servizio *                                                                            |                                                                 |    |
| Responsabile del provvedimento<br>(rei sesi in cui il servizio deni di un procedimento che si conclude con un provvedimento) |                                                                 |    |
| Responsabile del procedimento connesso al servizio erogato "                                                                 |                                                                 |    |
| Cogetto della presizzione *                                                                                                  |                                                                 |    |
| Tipo di gestione                                                                                                    |                                                                 | •] |
| Tipo di afficiamente                                                                                                    |                                                                 | *  |
| Numero di personale dipendente dedicato all'erogazione del servizio *                                                        |                                                                 |    |
| Specificare il numero di utenti olo prestazioni                                                                              | Numero Uliviti                                                  |    |

Figura 6 - Sezione: Principali caratteristiche del servizio erogato

# e-Linking online Systems S.r.l.

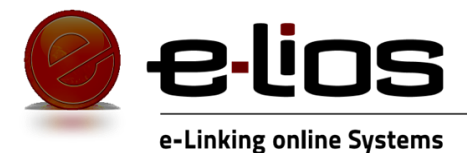

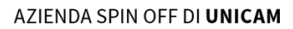

TIPOLOGIA DI UTENZA CHE USUFRUISCE DEL SERVIZIO

Destinatari \*

Figura 7 - Sezione: Tipologia di utenza che usufruisce del servizio

| MODALITA' DI EROGAZIONE                                                                                                    |  |
|----------------------------------------------------------------------------------------------------|--|
| Modalità di accesso al servicio (papretic) fisico, leteratito, muticanale) *<br>indenzi acatal di effetto discussi al ancio son mergi a smilla sepositi informatio.<br>E possile notare no accessi al ancio son mergi a smilla sepositi informatione<br>di poste nun il sono accessi in un il casi septistane possibilente l'informatione di accessi di para o al anevatora se<br>di poste nun il sono accessi in un il casi septistane possibilente l'informatione di accessione di accessione<br>di accessione alla di accessione di accessione di accessione di accessione di accessione accessione accessione<br>diversamene soltanto i relazione indicazo velo nel campo actossente "Support"                                                                                                    |  |
| Supporti (infrastrutture, attrezzature, moduliatica)<br>Se preema silo internat di accesso ai servizio, o contanete modufatica e informazioni varia, esplicitame l'indrizzo<br>veci                                                                                                    |  |
| Trança di accesso finizione accesso finizione dell'istanza *<br>la resolta relación dell'Istanza dell'Istanza *<br>tares all'anno della di accesso di accesso dell'Istanza dell'Accesso dell'Accesso dell'Accesso della della dell |  |
| Eventuali costi a carico dell'utente                                                                                                    |  |

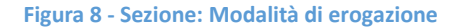

| CONTATTI               |  |
|------------------------|--|
| Indirizzo físico *     |  |
| Email Istituzionale *  |  |
| PEC*                   |  |
| Telefono segreteria *  |  |
| Pagina Web Ufficiale * |  |

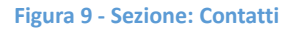

In fase di compilazione i campi obbligatori sono stati contrassegnati con il suffisso "\*". Qualora sia sfuggita la compilazione di uno o più campi obbligatori, durante il salvataggio dei dati l'applicazione prevede un controllo su tutti i campi obbligatori ed apparirà un messaggio a video che invita l'utente a compilare i campi obbligatori.

La scheda A, come il resto delle schede, ha un pulsante che permette un salvataggio parziale delle informazioni già inserite.

### e-Linking online Systems S.r.l.

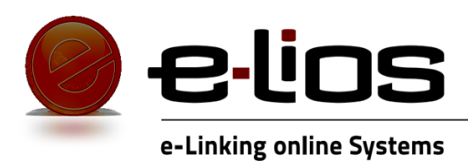

#### Compilazione Schede – Scheda B

La scheda B permette all'utente di definire gli standard di qualità di un servizio erogato tramite appositi indicatori. Per facilitarne la compilazione la scheda è stata suddivisa in due sezioni:

- 1. Dimensioni Generali (Figura 10);
- 2. Dimensioni Specifiche (Figura 11);

| DIMENSIONI DELLA QUALITA                         | INDICATO                                                                                                    | RE              | VALORE PILEVATO | VALORE PROGRAMMATO |                                                       |
|--------------------------------------------------|----------------------------------------------------------------------------------------------------|-----------------|-----------------|--------------------|-------------------------------------------------------|
| DIMENSIONI DELLA QUALITA                         | Descrizione                                                                                                    | Formula Calcolo | VALORE RILEVATO |                    |                                                       |
| meneloni generali riferiti a futti i servi       | z                                                                                                    |                 |                 |                    |                                                       |
| ccessibilità                                     |                                                                                                    |                 |                 |                    |                                                       |
| - Accessibilite                                  | Accessibilità fisica al fini della fiviatione del servazo<br>lalo della presenzazone dall'Istanza (non a fini<br>escultavorrante informativi, espresa in sermini di<br>aportura dell'Informa soprato informa deve espletare                                          |                 |                 |                    | Scala<br>Indicator<br>Standard                        |
|                                                  | territorio dave essistane la pratica, oppune presenza<br>di abri supporti all'accesso físice                                                                                                    |                 |                 |                    | Altre<br>Industor                                     |
|                                                  |                                                                                                    | n canak         |                 |                    |                                                       |
| Annarr Milta multisensis                         | Presidenti di Arrante di Arraita                                                                                                    |                 |                 | 0                  | Scella Carl                                           |
|                                                  |                                                                                                    |                 |                 |                    | Aggiving<br>Altro<br>Endication                       |
| empestivita                                      |                                                                                                    |                 |                 |                    |                                                       |
|                                                  | Tempo massimo intercononte sa la richiesta                                                                                                    |                 |                 |                    | Scella<br>Indicatori<br>Dandard<br>Dandard<br>Dandard |
|                                                  | Del useras o recenza de opuzione del servizio.<br>Proguenza di erogazione del servizio.                                                                                                    |                 |                 |                    | Appung<br>Attro<br>Indicator                          |
| rasparenza                                       |                                                                                                    |                 |                 |                    |                                                       |
|                                                  |                                                                                                    | N CATRON        |                 |                    |                                                       |
| <ul> <li>Informatione e Comunicazione</li> </ul> | Presenza di canali di Informazionerpublicità de<br>Ente a citadino (Es. modulistica, brochure, spazi<br>velo, publicazione dei Rogonimento, Presenza dei<br>ritermenti per il contato, supporti alla complazione,<br>EGO informatti o su audito comporte di contrari |                 | <b>F</b>        | (R                 | Scatta Can<br>Quantu                                  |
|                                                  | esterno, etc.) Presenza di consi di comunicazione<br>da chterino a Ente (lis: possibilità di termulare<br>questi, modulo reclami; n' verde, etc.)                                                                                                    |                 |                 |                    | Appung<br>Altre<br>Indicators                         |
|                                                  |                                                                                                    | Indicare quali  |                 |                    | 1.2 00.10                                             |
| - Perfecipazione                                 | Presenza di forme di sartecipazione e di ascolta<br>degli stakehalder nelle varie fazi del processo<br>generatore del servizio (Ex: comitati, consulte, taval                                                                                                    |                 |                 |                    |                                                       |
|                                                  | o: comonto, inconto o programmazione participata,<br>comutari di orregitana, consultazioni pubbliche,<br>attre forme di partecipazione)                                                                                                    |                 |                 |                    | Aggiving<br>Altro<br>Indicatory                       |

Figura 10 - Esempio Dimensioni Generali

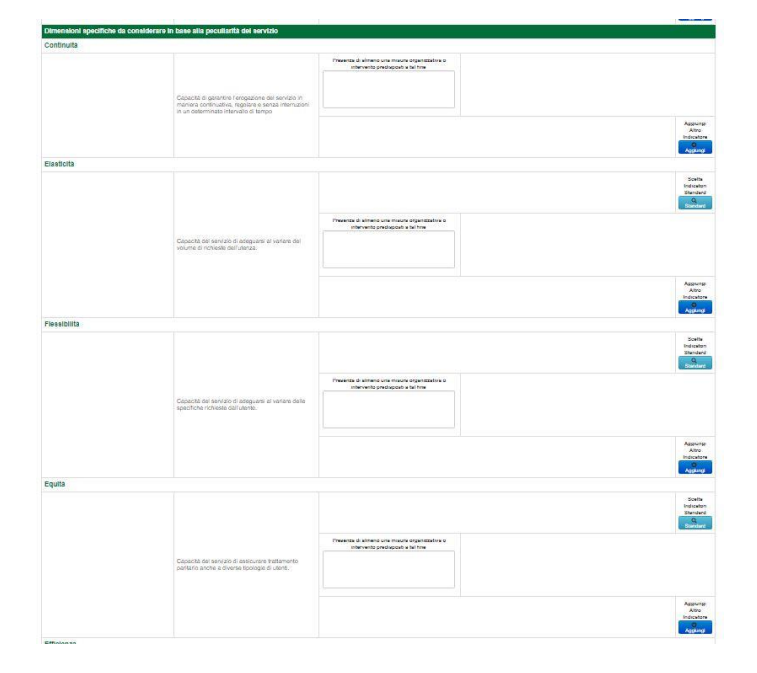

Figura 11 - Esempio Dimensioni Specifiche

# e-Linking online Systems S.r.l.

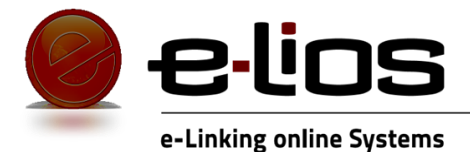

AZIENDA SPIN OFF DI UNICAM

Le Dimensioni Generali sono obbligatorie e prevedono la compilazione di almeno un indicatore per ogni singola Dimensione. Gli indicatori possono essere di diverso tipo: testuali, numerici e percentuali. Ogni singola Dimensione ha una lista di indicatori definiti "standard" che ne rappresentano la qualità (Figura 12). L'utente può selezionare uno o più indicatori standard (Figura 13).

| 🔲 n. ore apertura uf                                                                                                    | ficio a settimana                                                                                                    |          |
|----------------------------------------------------------------------------------------------------|----------------------------------------------------------------------------------------------------|----------|
| (n.ore apertura uf                                                                                                    | ficio/n.ore lavoro)% settimana                                                                                                    |          |
| (n.giorni apertura)                                                                                                    | ufficio/n.giorni di lavoro)%settimana                                                                                                    |          |
| 📄 n. uffici per provi                                                                                                    | ncia                                                                                                    |          |
| 📄 (numero giorni di                                                                                                    | sponibilità /n gg vigenza avviso) %                                                                                                    |          |
|                                                                                                    |                                                                                                    |          |
|                                                                                                    |                                                                                                    |          |
|                                                                                                    |                                                                                                    |          |
|                                                                                                    |                                                                                                    |          |
|                                                                                                    |                                                                                                    | _        |
|                                                                                                    |                                                                                                    | ОК       |
|                                                                                                    |                                                                                                    |          |
| Figura 1                                                                                                    | 2 - Esempio: Lista indicatori standa                                                                                                    | ard      |
| Figura 1<br>Se                                                                                                    | 2 - Esempio: Lista indicatori standa<br>eleziona/Deseleziona Indicatore                                                                                                    | ard<br>> |
| Figura 1.<br>Se                                                                                                    | 2 - Esempio: Lista indicatori standa<br>eleziona/Deseleziona Indicatore                                                                                                    | ard<br>S |
| Figura 1.<br>Se<br>n. ore apertura uffic<br>(n.ore apertura uffic                                                                                | 2 - Esempio: Lista indicatori standa<br>eleziona/Deseleziona Indicatore<br>cio a settimana<br>cioin.ore lavoro)% settimana                                                                                       | ard<br>S |
| Figura 1.<br>Se<br>n. ore apertura uffit<br>(n.ore apertura uffit<br>(n.giorni apertura u                                                        | 2 - Esempio: Lista indicatori standa<br>eleziona/Deseleziona Indicatore<br>cio a settimana<br>cioin.ore lavoro)% settimana<br>fficioin.giorni di lavoro)%settimana                                               | ard<br>> |
| Figura 1.<br>Se<br>n. ore apertura utflit<br>(n. ore apertura utflit<br>(n. giorni apertura u<br>n. utflici per provinci                         | 2 - Esempio: Lista indicatori standa<br>eleziona/Deseleziona Indicatore<br>cio a settimana<br>cioin.ore lavoro)% settimana<br>fficioin.giorni di lavoro)%settimana<br>ia                                         | ard<br>S |
| Figura 1.<br>Se<br>n. ore apertura uffini<br>(n.ore apertura uffini<br>(n.giorni apertura u<br>) n. uffici per province<br>(numero giorni disp   | 2 - Esempio: Lista indicatori standa<br>eleziona/Deseleziona Indicatore<br>cion.ore lavoro)% settimana<br>ffficio/n.giorni di lavoro)%settimana<br>cia<br>ponibilità /n gg vigenza avviso) %                     | ard<br>> |
| Figura 1.<br>Se<br>n. ore apertura uffiti<br>(n.ore apertura uffiti<br>(n.giorni apertura u<br>) n. uffici per provind<br>(numero giorni disp    | 2 - Esempio: Lista indicatori standa<br>eleziona/Deseleziona Indicatore<br>cio a settimana<br>cion.ore lavoro)% settimana<br>fficio/n.giorni di lavoro)%settimana<br>cia<br>ponibilità /n gg vigenza avviso) %   | ard<br>> |
| Figura 1.<br>Se<br>n. ore apertura uffiti<br>(n.ore apertura uffiti<br>(n.giorni apertura u<br>n. uffici per provinc<br>(numero giorni disp      | 2 - Esempio: Lista indicatori standa<br>eleziona/Deseleziona Indicatore<br>cio a settimana<br>cioin.ore lavoro)% settimana<br>fficio/n.giorni di lavoro)%settimana<br>cia<br>ponibilità /n gg vigenza avviso) %  | ard<br>S |
| Figura 1.<br>Se<br>n. ore apertura uffit<br>(n.giorni apertura uffit<br>(n.giorni apertura u<br>n. uffici per provinci<br>(numero giorni disp    | 2 - Esempio: Lista indicatori standa<br>eleziona/Deseleziona Indicatore<br>cio a settimana<br>cion.ore lavoro)% settimana<br>fficio/n.giorni di lavoro)%settimana<br>cia<br>ponibilità /n gg vigenza avviso) %   | ard >    |
| Figura 1.<br>Se<br>n. ore apertura uffit<br>(n.giorni apertura uffit<br>(n.giorni apertura uf<br>) n. uffici per provinci<br>(numero giorni disp | 2 - Esempio: Lista indicatori standa<br>eleziona/Deseleziona Indicatore<br>cio a settimana<br>cion.ore lavoro)% settimana<br>fficio/n.giorni di lavoro)%settimana<br>cia<br>ponibilità /n gg vigenza avviso) %   | ard >    |
| Figura 1.<br>Se<br>n. ore apertura uffir<br>(n. giorni apertura uffir<br>(n. giorni apertura u<br>n. uffici per provinc<br>(numero giorni disp   | 2 - Esempio: Lista indicatori standa<br>eleziona/Deseleziona Indicatore<br>cio a settimana<br>cioin.ore lavoro)% settimana<br>fficioin.giorni di lavoro)% settimana<br>cia<br>ponibilità /n gg vigenza avviso) % | ard<br>3 |
| Figura 1.<br>Se<br>n. ore apertura utflit<br>(n.giorni apertura ut<br>n. utfici per provinc<br>) (numero giorni disp                             | 2 - Esempio: Lista indicatori standa<br>eleziona/Deseleziona Indicatore<br>cio a settimana<br>cion.ore Iavoro)% settimana<br>ficion.giorni di Iavoro)%settimana<br>cia<br>ponibilità /n gg vigenza avviso) %     | ard >    |

Figura 13 - Esempio: Selezione multipla indicatori

ок

Selezionando il tasto "OK" della finestra modale di scelta degli indicatori, quelli selezionati verranno visualizzati sulla Scheda B della Carta Servizi per far sì che l'utente possa compilare i campi "Valore Rilevato" e "Valore Programmato" (Figura 14). Entrambi i campi sono obbligatori.

| DIMENSIONI DELLA QUALITA' Desc             | INDICA                                                                                                    | INDICATORE                                               |                 | VALORE PROCRAMMATO  |                                             |
|--------------------------------------------|----------------------------------------------------------------------------------------------------|----------------------------------------------------------|-----------------|---------------------|---------------------------------------------|
|                                            | Descrizione                                                                                                    | Formula Calcolo                                          | VALORE RILEVATO | VALORE PROGRAMINATO |                                             |
| )imensioni generali riferiti a tutti i ser | vizi                                                                                                    |                                                          |                 |                     |                                             |
| ccessibilità                               |                                                                                                    |                                                          |                 |                     |                                             |
|                                            | Accessibilità física al fini della fruizione del servizio<br>e/o della orosentazione dell'istanza iono a fini                                                           | n, ore apertura ufficio a settimana                      | 10              | 10                  | Scelta<br>Indicator<br>Standard<br>Q Strift |
| - Accessibilită                            | esclusivamente informativi), espressa in termini di<br>apertura dell'ufficio o sportello fisico dove espletare<br>la pratica, oppure presenza di uffici o personale sul | (n.giorni apertura ufficio/n.giorni di lavoro)%settimana | 90              | 90                  |                                             |
|                                            | di altri supporti all'accesso fisico                                                                                                    | (numero giorni disponibilità /n gg vigenza avviso) %     | 10              | 10                  |                                             |

Figura 14 - Esempio: Compilazione Campi Indicatori

## e-Linking online Systems S.r.l.

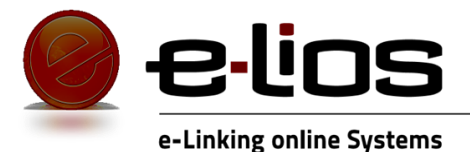

L'applicazione permette di aggiungere, modificare ed eliminare anche indicatori di qualità definiti direttamente dall'utente e non presenti nella lista di quelli standard. Per aggiungere un indicatore "custom", l'utente deve selezionare il pulsante "Aggiungi Altro Indicatore" (Figura 15).

| DIMENSIONI DELLA QUALITA'                                                                                                    | INDICA                                                                                                    | INDICATORE                                                |                 |                    |                                              |
|----------------------------------------------------------------------------------------------------|----------------------------------------------------------------------------------------------------|-----------------------------------------------------------|-----------------|--------------------|----------------------------------------------|
|                                                                                                    | Descrizione                                                                                                    | Formula Calcolo                                           | VALORE RILEVATO | VALORE PROGRAMMATO |                                              |
| Dimensioni generali riferiti a tutti i serv                                                                                                    | izi                                                                                                    |                                                           | 11              |                    |                                              |
| Accessibilità                                                                                                    |                                                                                                    |                                                           |                 |                    |                                              |
| Accessibilità fisica a fini cella fuzicine del servici<br>di della presentazione dell'altanza (non a fini<br>escalavanoria informativi, pegenesia a termini<br>el pratica, oppue presenta di unco operano<br>la pratica, oppue presenta di unco operano presente<br>di entra oppui altanzia oppue presente<br>di entra oppui altanzia oppue presente<br>di entra oppui altanzia oppue presente<br>di entra oppui altanzia oppue presente<br>di entra oppui altanzia oppue presente<br>di entra oppui altanzia oppue presente<br>di entra oppui altanzia oppue presente<br>di entra oppui altanzia oppue presente<br>di entra oppui altanzia oppue presente<br>di entra oppui altanzia oppue presente<br>di entra oppui altanzia oppue presente<br>di entra oppui altanzia oppue presente<br>di entra oppui altanzia oppue presente<br>di entra oppui altanzia di entra oppue presente<br>di entra oppui altanzia di entra oppue presente<br>di entra oppue presente di entra oppue presente<br>di entra oppue presente di entra oppue presente di entra oppue presente<br>di entra oppue presente di entra oppue presente<br>di entra oppue presente di entra oppue presente di entra oppue presente<br>di entra oppue presente di entra oppue presente di entra oppue presente<br>di entra oppue presente di entra oppue presente<br>di entra oppue presente di entra oppue presente di entra oppue presente<br>di entra oppue presente di entra oppue presente di entra oppue presente di entra oppue presente di entra oppue presente<br>di entra oppue present |                                                                                                    |                                                           |                 |                    | Scelta<br>Indicatori<br>Standard<br>Q Sundad |
|                                                                                                    | Accessibilità fisica ai fini della fruizione del servizio<br>elo della presentazione dell'istanza (non a fini                                                                                                    | n ore apertura ufficio a settimana                        | 10              | 10                 |                                              |
|                                                                                                    | esclusivamente informativi), espressa in termini di<br>apertura dell'ufficio o sportello fisico dove espletare<br>la pratica, oppure presenza di uffici o personale sul<br>territoria deve architeta la mattira, generatare ante ante<br>ante ante ante ante ante ante ante ante | (n.giorni apertura ufficiolin.giorni di lavoro)%settimana | 90              | 90                 |                                              |
|                                                                                                    | di altri supporti all'accesso físico                                                                                                    | (numero giorni disponibilità in gg vigenza avviso) $\%$   | 10              | 10                 |                                              |
|                                                                                                    |                                                                                                    |                                                           |                 | (                  | Apglangi Altro                               |
|                                                                                                    |                                                                                                    |                                                           |                 | 1                  | O Age-ra                                     |

Figura 15 - Aggiungi Altro Indicatore

A questo punto l'utente dovrà fornire una "Formula Calcolo" da associare al nuovo indicatore e compilare, come per gli indicatori standard, i campi "Valore Rilevato" e "Valore Programmato".

| DIMENSIONI DELLA QUALITA'                    | INDICA                                                                                                    |                                                                                                    |                 |                    |                                                |
|----------------------------------------------|----------------------------------------------------------------------------------------------------|----------------------------------------------------------------------------------------------------|-----------------|--------------------|------------------------------------------------|
| DIMENSIONI DELLA GOALITA                     | Descrizione                                                                                                    | Formula Calcolo                                                                                                    | VALORE RILEVATO | VALORE PROGRAMMATO |                                                |
| Dimensioni generali riferiti a tutti i servi | izi                                                                                                    |                                                                                                    |                 |                    |                                                |
| Accessibilità                                |                                                                                                    |                                                                                                    |                 |                    |                                                |
|                                              |                                                                                                    |                                                                                                    |                 |                    | Scelta<br>Indicatori<br>Standard<br>Q Standard |
| Accordiatió                                  | Accessibilità fisica ai fini della fruizione del servizio<br>e/o della presentazione dell'istanza (non a fini<br>esclusivamente informativi), espressa in termini di<br>acadura dell'ufficio e concluto fisica deve conlettare | (n.ore apertura ufficio/n.ore lavoro)% settimana                                                                                                 | 90              | 90                 |                                                |
| - Autosmilita                                | la pratica oppure presenza di uffici o personale sul<br>territorio dove espletare la pratica, oppure presenza<br>di altri supporti all'accesso fisico                                                                          | Presenza, presso l'ufficio preposto, di una postazione con PC a disposizione dell'utenza, su prenotazione, per effettuare la richiesta per via 👻 | 100             | 100                | e Elmina                                       |

Figura 16 - Esempio: Compilazione Indicatore definito dall'utente

Selezionando il tasto "ELIMINA", associato ad ogni singolo indicatore custom, è possibile eliminare l'indicatore inserito dall'utente e dissociarlo dalla Carta Servizi.

#### Compilazione Schede – Scheda C

La scheda C fornisce indicazioni sul monitoraggio e valutazione delle prestazioni erogate. La scheda è organizzata in un'unica sezione ed è completamente facoltativa. Tutti i campi di questa sezione sono descrittivi e non obbligatori (Figura 17).

| ASCOLTO ATTIVO DELL'UTENZA E FORME DI TUTELA                                                                                          |      |  |
|----------------------------------------------------------------------------------------------------|------|--|
| Modalità e tempi di gestione dei suggarimenti, delle istanze di riesame e dei reclami                                                 |      |  |
| Organo cui notificare la preventiva diffida del ricorrente, el sensi dell'art. 3, comma 1, d.Igs m.350/2009                           |      |  |
| Sistemi di risoluzione delle controversie e indemnizzi automatici. Organismi di<br>mediazione/conciliazione/risoluzione del conflitti |      |  |
| Modalità di monitoraggio degli standard                                                                                               |      |  |
| Modalità di aggiornamento periodico degli standard                                                                                    |      |  |
| Modalità di realitzzatione delle indagini sul grado di soddisfazione degli utenti, gestione e<br>utilizzo dei risultati               |      |  |
| Sono state effettuate indagini di CUSTOMER SATISFACTION agli utenti fruitori dei servizio?                                            | NO Y |  |

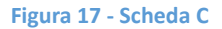

## e-Linking online Systems S.r.l.

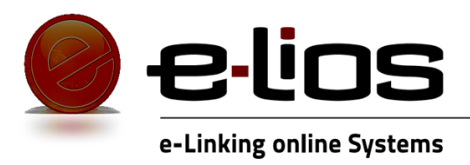

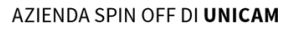

# Carta Servizi: Amministrazione e Riferimenti tecnici

# e-Linking online Systems S.r.l.

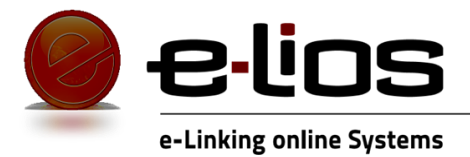

Effettuando l'accesso nel portale SIMOVE2 si ha la possibilità di entrare alla sezione amministrativa riguardante la Carta Servizi, raggiungibile tramite il menu Amm.ne Serv. Erogati -> Gestione Indicatori Qualità (Figura 1).

| SIMOVE <sup>2</sup>   | Sessione Reporting        | Servizi Erogati     | Amm.ne Serv. Erogati 🗸                             | Amministrazione <del>-</del> | Anno corrente: 2019 |
|-----------------------|---------------------------|---------------------|----------------------------------------------------|------------------------------|---------------------|
|                       |                           |                     | Gestione Catalogo Serviz<br>Gestione Campagna Rile | i<br>vazione                 | Contro              |
|                       |                           |                     | Segnalazioni Stakeholder                           | ·                            |                     |
| © Regione Marche - Se | egreteria Generale P.F. P | erformance e Sistem | Monitoraggio Indicatori Q                          | ualita'                      |                     |
|                       |                           |                     | Gestione Indicatori Qualit                         | a'                           |                     |

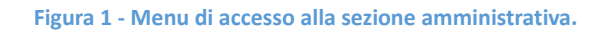

Entrati in questa sezione si avrà la lista dei modelli della Carta Servizi in base al periodo di riferimento (Figura 2). Può essere abilitato un solo modello per volta, non possono essere abilitati più modelli contemporaneamente. La scheda inoltre dà la possibilità, all'utente amministratore, di modificare il modello attualmente in uso. Premendo su modifica si accede al dettaglio del modello.

|                                                        |           | Controllo di Gestione |
|--------------------------------------------------------|-----------|-----------------------|
| Nuovo Modello                                          |           |                       |
| Elenco dei Modelli Template per Periodo di Riferimento | D         |                       |
| Descrizione Periodo                                    | Abilitato |                       |
| Modello Scheda 2021                                    | Si        | Modifica              |
| Modello 2018                                           | No        | -                     |
| Modello Scheda 2019                                    | No        | -                     |
| Modelio scheda 2020                                    | No        | •                     |

Figura 2 - Lista dei modelli della Carta Servizi.

# e-Linking online Systems S.r.l.

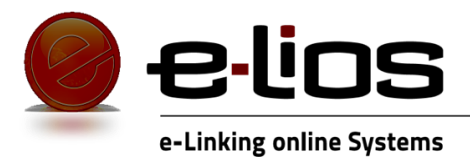

### Dettaglio modello

Nel dettaglio è possibile visualizzare una tabella che descrive generalmente la struttura del modello (Figura 3). In ogni riga della tabella è presente: Il nome della dimensione, l'abilitazione, la tipologia (Generale o Specifica), il numero delle sottodimensioni, gli indicatori della dimensione e le possibili azioni effettuabili (Modifica ed Elimina). La tipologia Generale indica le dimensioni più importanti che dovranno essere compilate obbligatoriamente dall'utente, in fase di compilazione delle Schede, mentre, le dimensioni con la tipologia Specifica non hanno questo obbligo. Le azioni possibili sono la modifica (e in dettaglio delle sottodimensioni e indicatori connessi alla dimensione) e l'eliminazione della dimensione.

| NOME DIMENSIONE | ABILITATA | TIPOLOGIA | N° SOTTODIMENSIONI | N° INDICATORI | AZIC       | INC     |
|-----------------|-----------|-----------|--------------------|---------------|------------|---------|
| Accessibilità   |           | Generale  | 2                  | 0             | / Modifica | Elimina |
| Tempestività    | Ø         | Generale  | 0                  | 2             | Modifica   | Elimin: |
| Trasparenza     | Ø         | Generale  | 2                  | 0             | Modifica   | Elimin: |
| Efficacia       | Ø         | Generale  | 3                  | 0             | Modifica   | Elimin: |
| Continuità      | Ø         | Specifica | 0                  | 1             | / Modifica | Elimin: |
| Elasticità      | Ø         | Specifica | 0                  | 3             | Modifica   | Elimin: |
| Flessibilità    | Ø         | Specifica | 0                  | 2             | Modifica   | Elimin: |
| Equità          | Ø         | Specifica | 0                  | 2             | Modifica   | Elimin: |
| Efficienza      | Ø         | Specifica | 0                  | 1             | Modifica   | Elimin: |
| Empatia         |           | Specifica | 0                  | 2             | Modifica   | Elimin: |

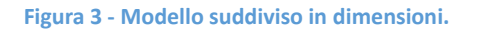

Se si effettua l'eliminazione della dimensione si andranno ad eliminare anche tutte le sottodimensioni ed indicatori riferite alla dimensione.

#### Modifica dimensioni, sottodimensioni, e indicatori

Scegliendo l'opzione modifica si entra nel dettaglio della dimensione. In questa sezione è possibile modificare sia le informazioni generali della dimensione (nome, posizione, tipologia) che le sottodimensioni e gli indicatori associati ad essa (Figura 4, Figura 5).

## e-Linking online Systems S.r.l.

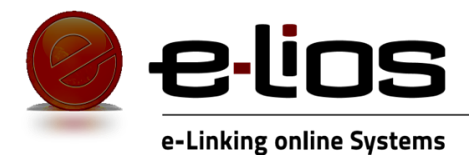

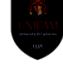

AZIENDA SPIN OFF DI UNICAM

| SottoDimensioni                                                |           |               |            |       |  |  |
|----------------------------------------------------------------|-----------|---------------|------------|-------|--|--|
| NOME SOTTODIMENSIONE                                           | ABILITATA | Nº INDICATORI | AZ         | zioni |  |  |
| Accessibilità                                                  | ۷         | 5             | Modifica   | Elmha |  |  |
| Accessibilità multicanale                                      | Ø         | 1             | / Modifica | Elmha |  |  |
| Aggiungi SottoDimensione<br>Indicatori                         |           |               |            |       |  |  |
| Non ci sono indicatori associati direttamente alla dimensione. |           |               |            |       |  |  |
| Salva                                                          |           |               |            |       |  |  |
| Toma alla lista delle Dimensioni                               |           |               |            |       |  |  |

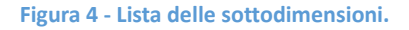

In Figura 5 si visualizza la scheda di modifica dell'indicatore.

| Modifica Indicatore                                                                                           |
|----------------------------------------------------------------------------------------------------|
|                                                                                                    |
| Nome Indicatore                                                                                               |
| Accessibilità fisica ai fini della fruizione del servizio e/o della presentazione dell'istanza (non a fini es |
|                                                                                                    |
| Formula Calcolo                                                                                               |
| n. ore apertura ufficio a settimana                                                                           |
|                                                                                                    |
| Posizione                                                                                                    |
| 1                                                                                                    |
|                                                                                                    |
| Tipologia                                                                                                    |
| Numerico                                                                                                    |
|                                                                                                    |
| Salva                                                                                                    |
| Toma alla sottodimensione Accessibilità                                                                       |

Figura 5 - Modifica indicatore.

# e-Linking online Systems S.r.l.

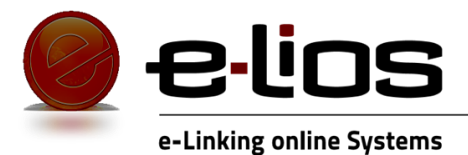

#### Riferimenti tecnici

Questa sezione amministrativa, riguardante il modello della Carta Servizi, è raggiungibile dall'interno del SIMOVE2 (http://sisgaussdev01.regionemarche.intra/SIMOVE\_V20190517/).

Il codice sorgente è presente nell'applicativo e disponibile nel repository SVN (http://sistarrepo01.regionemarche.intra:81).

Il database di riferimento utilizzato in ambiente di test (sisgaussdev01.regionemarche.intra), è **SIMOVE2V2017\_20181016.** I nuovi oggetti creati che riguardano questo progetto hanno il prefisso SERVIZIEROGATI\_.

| Nome                                      | Tipologia |
|-------------------------------------------|-----------|
| SERVIZIEROGATI_Altro                      | Tabella   |
| SERVIZIEROGATI_Dimensioni                 | Tabella   |
| SERVIZIEROGATI_Indicatori                 | Tabella   |
| SERVIZIEROGATI_MissioniProgrammi          | Tabella   |
| SERVIZIEROGATI_PeriodoRiferimento         | Tabella   |
| SERVIZIEROGATI_SchedaA                    | Tabella   |
| SERVIZIEROGATI_SchedaC                    | Tabella   |
| SERVIZIEROGATI_SottoDimensioni            | Tabella   |
| SERVIZIEROGATI_TemplateDimensioni         | Tabella   |
| SERVIZIEROGATI_TemplateIndicatori         | Tabella   |
| SERVIZIEROGATI_TemplatePeriodiRiferimento | Tabella   |
| SERVIZIEROGATI_TemplateSottoDimensioni    | Tabella   |

Tutti i nuovi report (CartaServizi.rdl, MonitoraggioIndicatoriQualità.rdl) sono stati distribuiti nel report server sia di test (http://sisgaussdev01.regionemarche.intra/reportserver) che di produzione e sono disponibili nel repository SVN (http://sistarrepo01.regionemarche.intra:81).

# e-Linking online Systems S.r.l.